## Hастройка VPN в Windows 7

## 1. Нажимаем ПУСК Настройка «ПАНЕЛЬ УПРАВЛЕНИЯ»

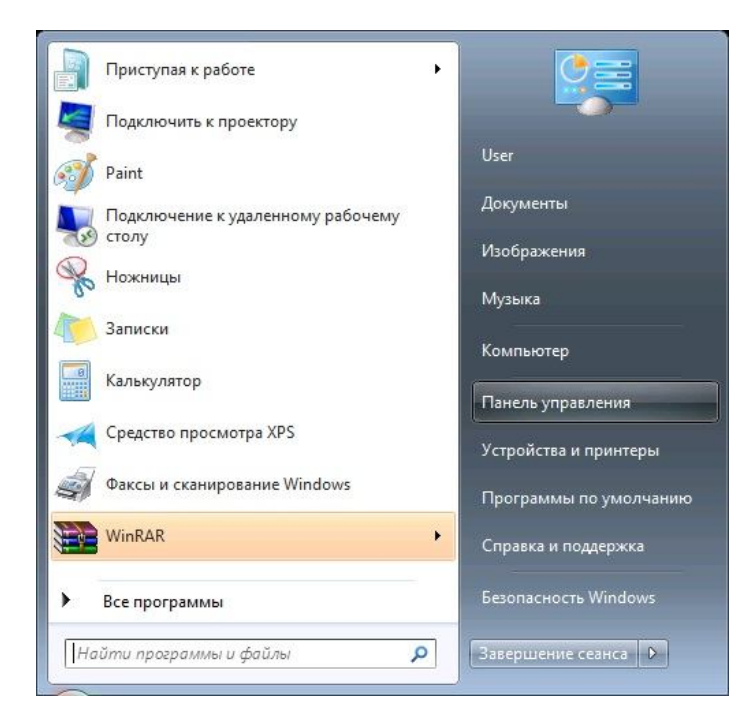

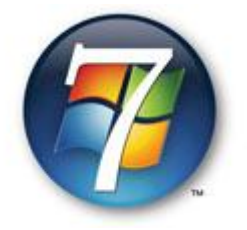

Выбираем пункт «СЕТЬ И ИНТЕРНЕТ»:

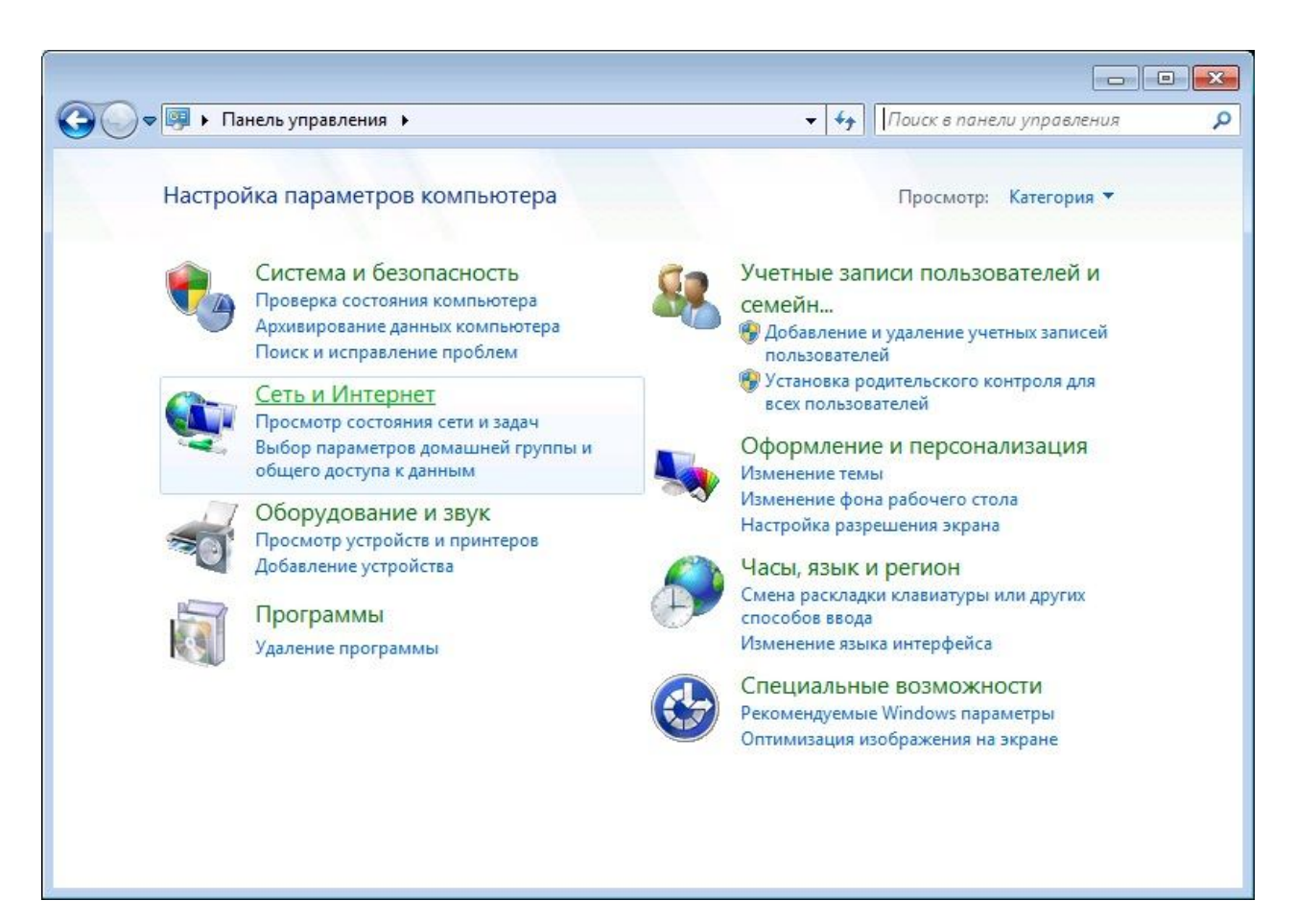

В открывшемся окне выбираем «ЦЕНТР УПРАВЛЕНИЯ СЕТЯМИ И ОБЩИМ ДОСТУПОМ»:

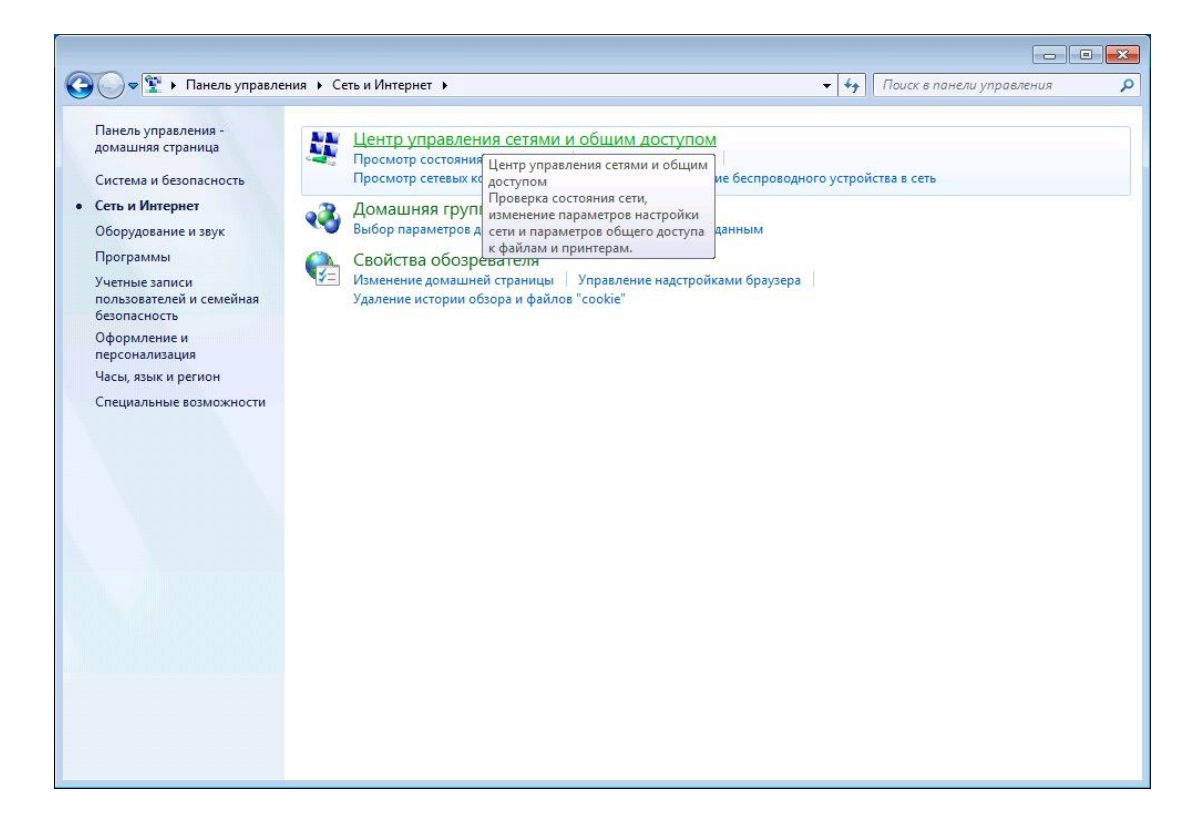

В открывшемся окне выбираем «НАСТРОЙКА НОВОГО ПОДКЛЮЧЕНИЯ ИЛИ СЕТИ»:

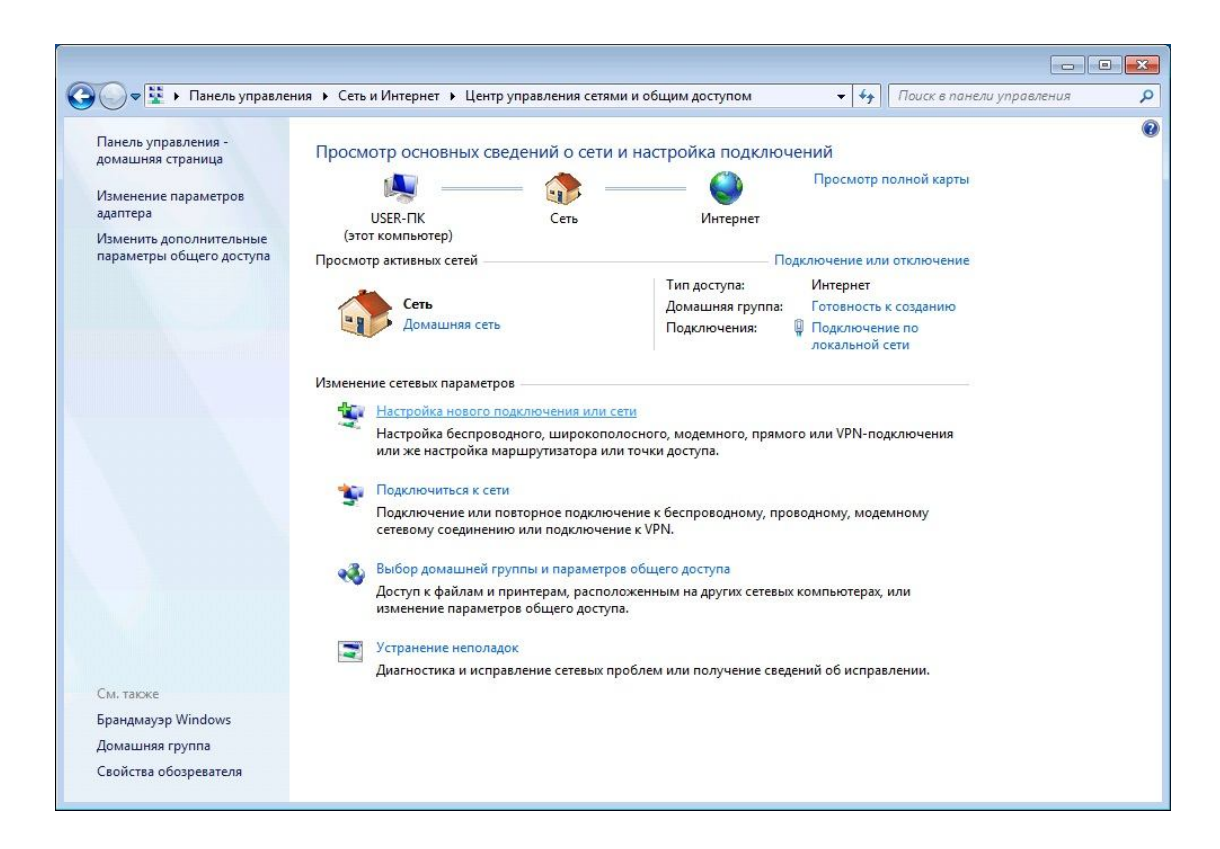

В открывшемся окне «УСТАНОВКА ПОДКЛЮЧЕНИЯ ИЛИ СЕТИ» выбираем «ПОДКЛЮЧЕНИЕ К РАБОЧЕМУ МЕСТУ», после чего нажимаем «ДАЛЕЕ»

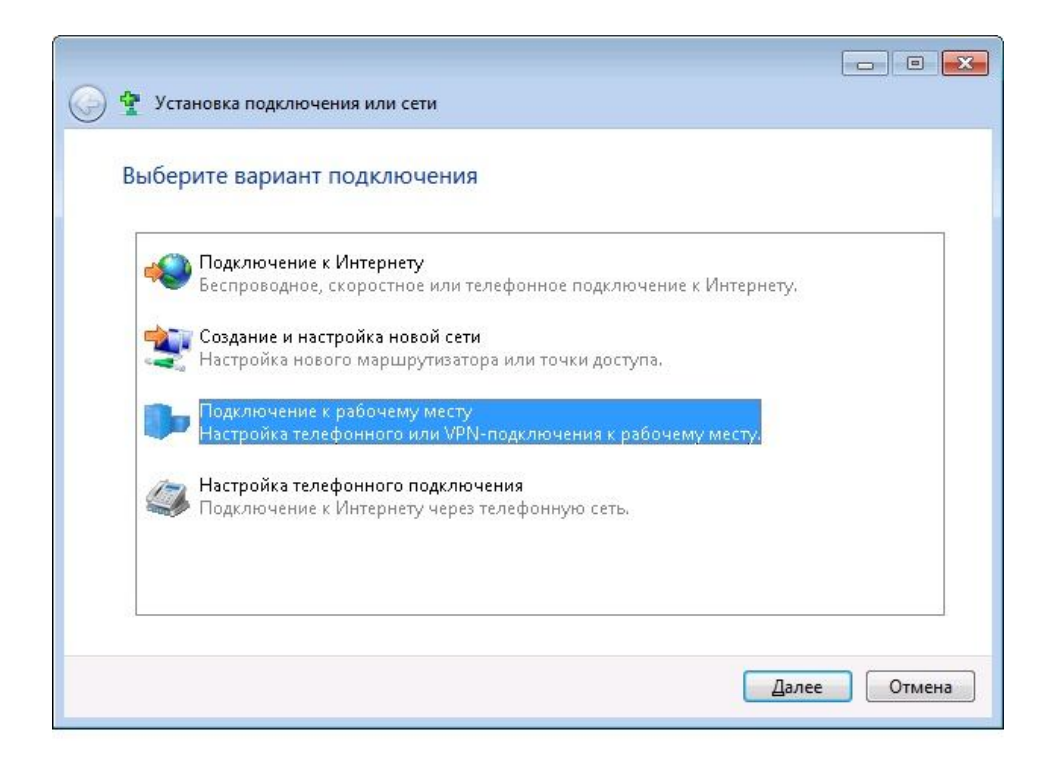

В открывшемся окне «ПОДКЛЮЧЕНИЕ К РАБОЧЕМУ МЕСТУ» выбираем «ИСПОЛЬЗОВАТЬ МОЕ ПОДКЛЮЧЕНИЕ К ИНТЕРНЕТУ (VPN)»

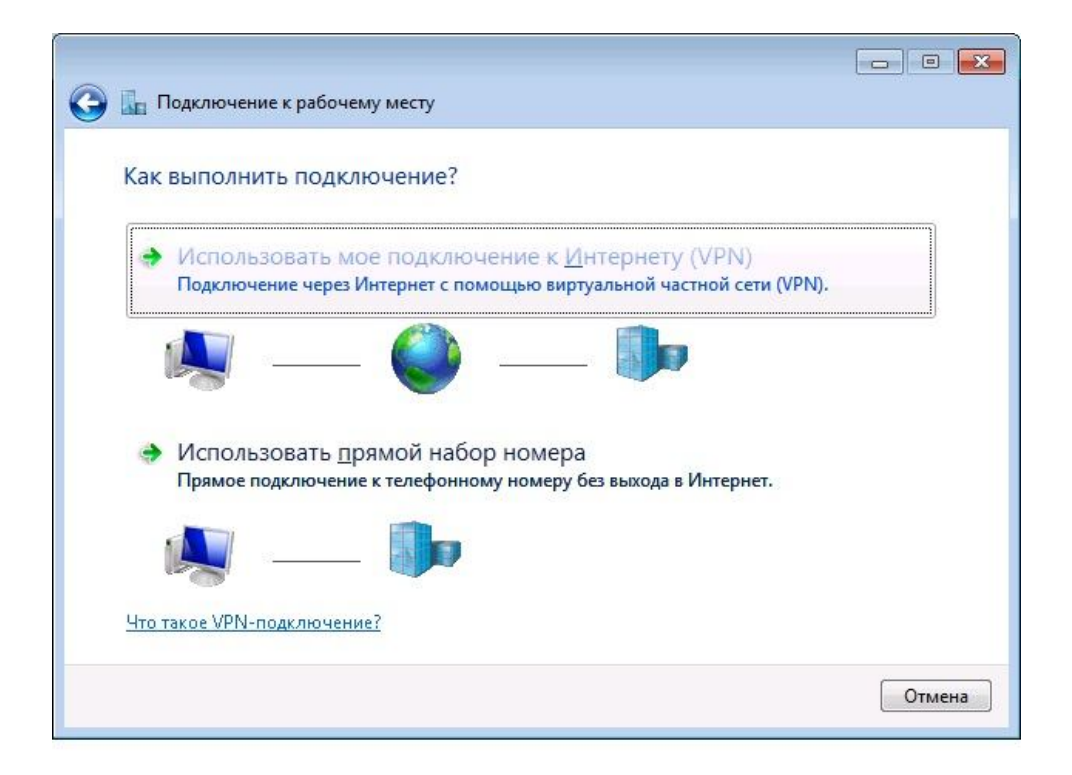

В открывшемся окне выбираем «ОТЛОЖИТЬ НАСТРОЙКУ ПОДКЛЮЧЕНИЯ К ИНТЕРНЕТУ»

|                                                                                                    | X      |
|----------------------------------------------------------------------------------------------------|--------|
| 🚱 🗓 Подключиться к рабочему месту                                                                                                    |        |
| Настроить подключение к Интернету перед продолжением?<br>Для использования подключения виртуальной частной сети (VPN) требуется<br>подключение к Интернету. |        |
| <ul> <li>Установить подключение к Интернету</li> </ul>                                                                                                    |        |
| Отложить настройку подключения к Интернету                                                                                                    |        |
|                                                                                                    |        |
|                                                                                                    |        |
|                                                                                                    |        |
|                                                                                                    | Отмена |

В открывшемся окне вводим IP-адрес: **net.bryansktel.ru**, и имя подключения(имя местоназначения) «**Брянскте**л» нажмите «ДАЛЕЕ»

| 🕞 🔤 подключение к рабоч                                                                               | ему месту                                                                                                    |
|----------------------------------------------------------------------------------------------------|----------------------------------------------------------------------------------------------------|
| Введите Интернета-                                                                                    | адрес для подключения                                                                                                    |
| Этот адрес можно получи                                                                               | ть у сетевого администратора.                                                                                                    |
| <u>И</u> нтернете-адрес:                                                                              | net.bryansktel.ru                                                                                                    |
| Имя местоназна <u>ч</u> ения:                                                                         | Брянсктел                                                                                                    |
| Использовать смар<br>Празрешить исполы<br>Этот параметр поз<br>компьютеру, испо,<br>Не подключаться с | от-карту<br>зовать это подключение другим пользователям<br>золяет любому пользователю, имеющему доступ к этому<br>льзовать это подключение.<br>зейчас, только выполнить установку для подключения в будущем |
|                                                                                                    | Далее Отмена                                                                                                    |

В открывшемся окне вводим ваши данные: Логин(Пользователь) и Пароль(Пароль) (с инструкции по подключению и настройке сети GlobalNet),

далее нажимаем «ПОДКЛЮЧИТЬ»

| Подолочение к рабоч              | ему месту                          |  |
|----------------------------------|------------------------------------|--|
| Введите имя пользон              | зателя и пароль                    |  |
| <u>П</u> ользователь:            | Логин                              |  |
| Паро <u>л</u> ь:                 | Пароль                             |  |
|                                  | Отобра <u>ж</u> ать вводимые знаки |  |
|                                  | ✓ Запомнить этот пароль            |  |
| До <u>м</u> ен (не обязательно): |                                    |  |
|                                  |                                    |  |
|                                  |                                    |  |
|                                  |                                    |  |
|                                  |                                    |  |

В открывшемся окне после попытки подключения появится ошибка подключения; нажмите «**BCE PABHO CO3ДАТЬ ЭТО ПОДКЛЮЧЕНИЕ**»

| 🚱 🔚 Подключение к рабочему месту                                     |        |
|----------------------------------------------------------------------|--------|
|                                                                      |        |
| Сбой подключения с ошибкой 741                                       |        |
| 🦣 🌗                                                                  |        |
| Локальный компьютер не поддерживает требуемый тип шифрования данных. | *      |
|                                                                      |        |
| Повторить попытку                                                    |        |
| Все равно создать это подключение                                    |        |
|                                                                      |        |
|                                                                      | Отмена |

В окне **«Центр управления сетями и общим доступом»** слева выбираем ссылку **«ИЗМЕНЕНИЕ ПАРАМЕТРОВ АДАПТЕРА»**:

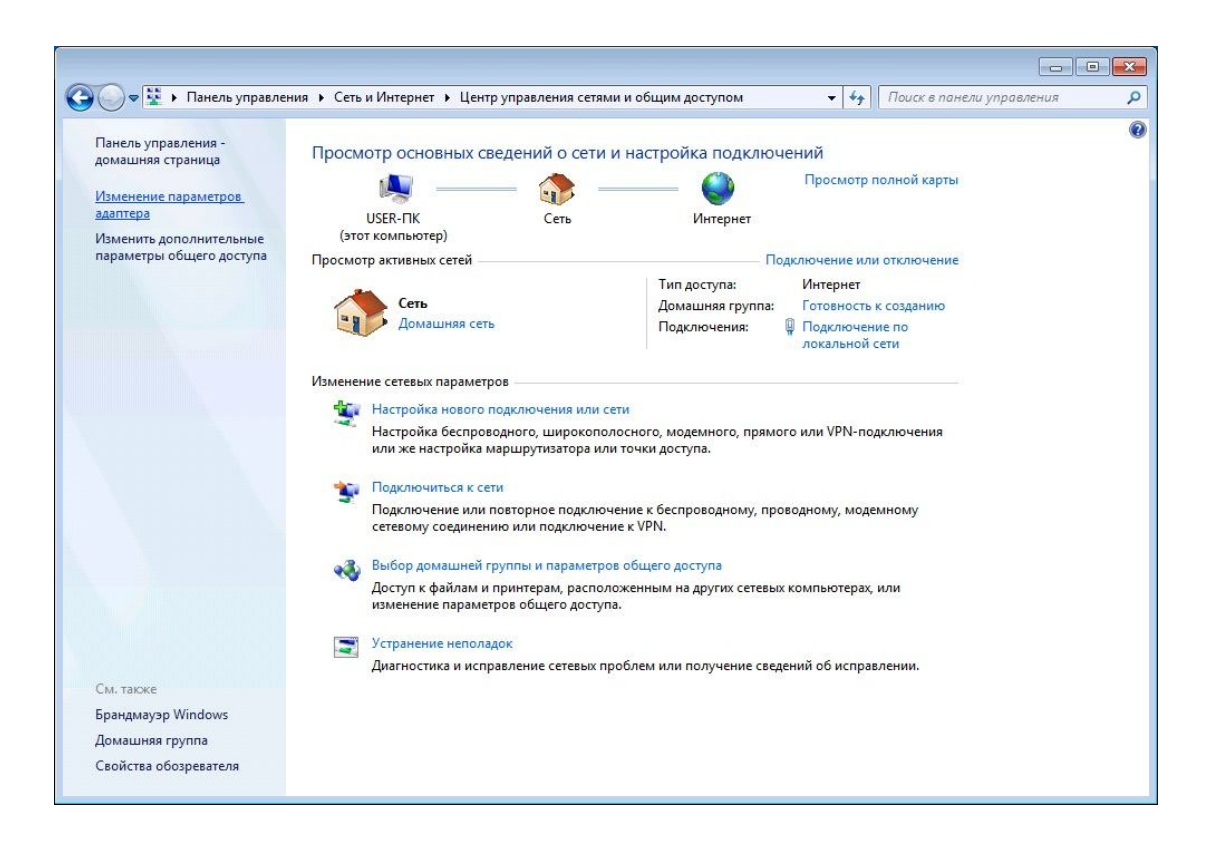

В открывшемся окне «СЕТЕВЫЕ ПОДКЛЮЧЕНИЯ» выбираем созданное

подключение, нажимаем правой кнопкой мыши и в открывшейся вкладке нажимаем

## «СВОЙСТВА»

| 🔾 🗢 😰 🕨 Панель управления 🕨 Сети               | ь и Интернет 🔸 Сетевые подключения 🕨 🔫 😽 Пои                                                                                           | иск: Сетевые подключения |
|------------------------------------------------|----------------------------------------------------------------------------------------------------|--------------------------|
| Упорядочить • Запуск подключения               | Переименование подключения Удаление подключения »                                                                                      | ¥: • 🔟 🤅                 |
| Брянсктел<br>Отключено<br>WAN Miniport (IKEv2) | Подключить<br>Состояние<br>Сделать подключением по умолчанию<br>Создать копию<br>Создать ярлык<br>Удалить<br>Переименовать<br>Свойства |                          |

Выбираем вкладку «БЕЗОПАСНОСТЬ». В меню шифрования данных установите параметр «НЕОБЯЗАТЕЛЬНОЕ (подключиться, даже без шифрования)» или «НЕ РАЗРЕШЕНО (отключиться, если требуется шифрование)». Откройте вкладку

«СЕТЬ». В поле «Компоненты, используемые этим подключением» снимите галочку с «Протокол Интернета версии 6(ТСР/ІР6)», выберете «Протокол Интернета версии 4(ТСР/ІР4)»

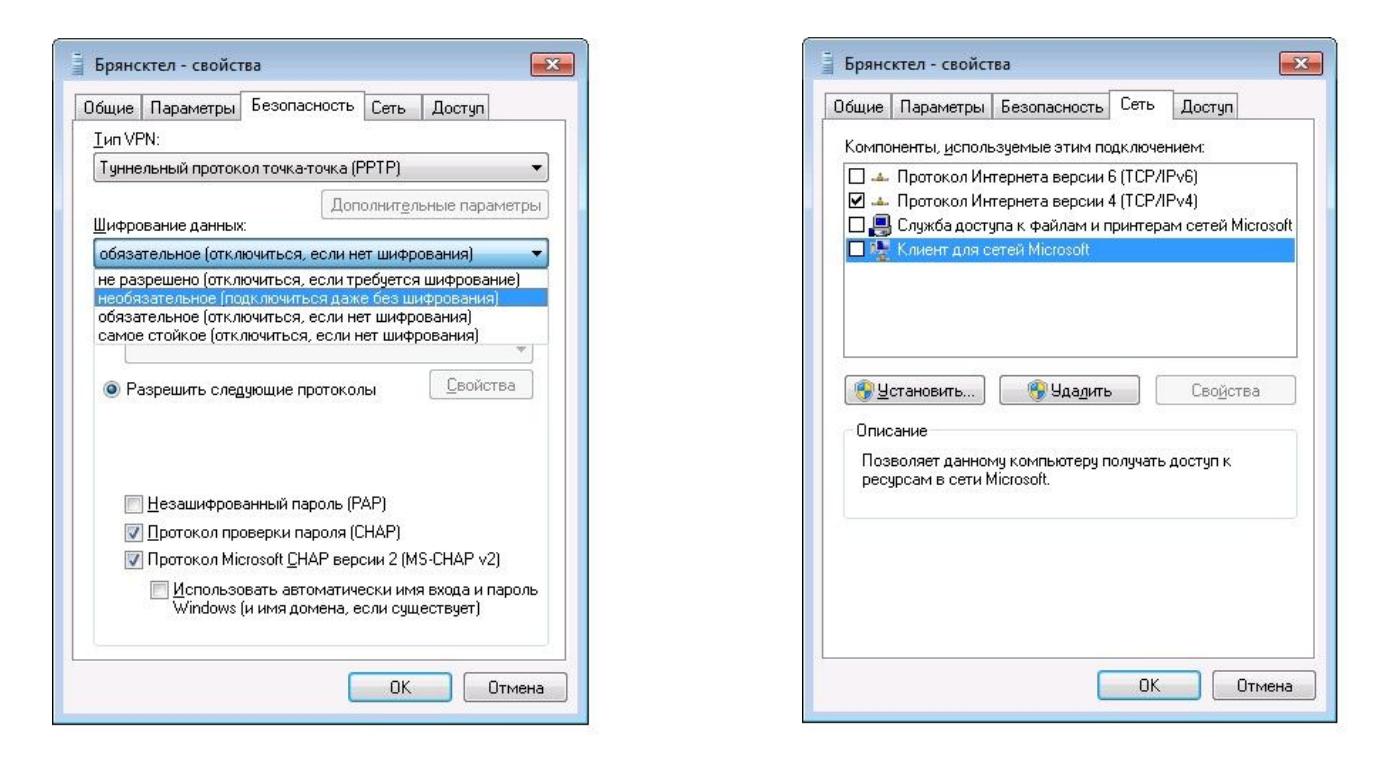

Запустите созданное подключение в окне сетевых подключений или с помощью значка «Сеть» на панели задач (где часы!!!). И нажмите кнопку «Подключение»

| 🐓 Подключени                                                                     | е к Брянсктел                                              |
|----------------------------------------------------------------------------------|------------------------------------------------------------|
|                                                                                  |                                                            |
| Подьзователь:                                                                    | Логин                                                      |
| Пароль:                                                                          | •••••                                                      |
| <u>Д</u> омен:                                                                   |                                                            |
| Сохранять и<br>отолько д<br>Сохранять и<br>отолько д<br>Сохранять и<br>отолько д | имя пользователя и пароль;<br>ила меня<br>ого пользователя |
| Подключение                                                                      | Отмена Свойства Справка                                    |

Запускайте Internet Explorer или другой Интернет браузер.

## ДОБРО ПОЖАЛОВАТЬ ВО ВСЕМИРНУЮ ПАУТИНУ!!!